### การสืบค้นข้อมูล NIDA ONE Search

NIDA ONE Search คือ ช่องทางสำหรับสืบค้นข้อมูลทรัพยากรสารสนเทศทุกประเภทของ ห้องสมุด รวมถึงฐานข้อมูลออนไลน์ต่างประเทศด้วย วิธีการสืบค้นมี 3 รูปแบบ คือ 1) Simple Search 2) Advanced Search 3) Browse Search

#### Simple Search (การสืบค้นแบบง่าย)

#### วิธีการสืบค้น

- ใส่ข้อมูลที่ต้องการสืบค้นในช่องว่าง อาจเป็น คำค้น (Keyword) ชื่อเอกสาร (Title) หรือ ชื่อผู้เขียน (Author)
- 2. เลือกประเภทเอกสาร (ถ้าไม่คลิกเลือก ระบบจะสืบค้นจากทุกประเภท)
  - All NIDA's Resources หมายถึง ให้ระบบสืบค้นจากเอกสารทุกประเภท
  - Library Catalog หมายถึง ให้ระบบสืบค้นเฉพาะเอกสารที่มีในห้องสมุด
  - NIDA Materials หมายถึง ให้ระบบสืบค้นฉพาะสิ่งพิมพ์ของนิด้า
  - Books, Journals, and more หมายถึง ให้ระบบสืบค้นเฉพาะหนังสือ วารสาร
  - e-Resources หมายถึง ให้ระบบสืบค้นเฉพาะเอกสารอิเล็กทรอนิกส์จากฐานข้อมูล ออนไลน์
  - NIDA Repository หมายถึง ให้ระบบสืบค้นเฉพาะเอกสารในคลังปัญญาของนิด้า
  - Thai Journal Index หมายถึง ให้ระบบสืบค้นเฉพาะบทความจากวารสารไทย
  - Thai Journal Online (THAIJO) หมายถึง ให้ระบบสืบค้นจากฐานข้อมูลวารสาร อิเล็กทรอนิกส์กลางของประเทศไทย
- 3. คลิก Search

| NIDA<br>NE<br>SEARCH | Single Search at NIDA:<br>All NIDA's Resources<br>Search<br>Advanced Sources<br>Search | My Account and Renew<br>ดูมือการใช้งาน |
|----------------------|----------------------------------------------------------------------------------------|----------------------------------------|
| Search anything      | Center New My<br>Books account/ Browse OPAC ···<br>1<br>All NIDA's Resources • V       | Sign in Menu -                         |

สำนักบรรณสารการพัฒนา สถาบันบัณฑิตพัฒนบริหารศาสตร์ พฤศจิกายน 2564

# Advanced Search (การสืบค้นแบบมีเงื่อนไข จำกัดการสืบค้น)

การสืบค้นแบบมีเงื่อนไขเหมาะสำหรับสืบค้นเพื่อให้ได้ผลลัพธ์ที่ตรงกับความต้องการมาก ที่สุด เช่น ค้นเฉพาะวิทยานิพนธ์ของคณะใดคณะหนึ่ง เฉพาะปีพิมพ์ เฉพาะชื่อเรื่อง เฉพาะชื่อผู้เขียน

#### วิธีการสืบค้น

- 1. ใส่ข้อมูลที่ต้องการสืบค้นในช่องว่าง
- 2. เลือกช่องทางการสืบค้น
  - Any field หมายถึง ให้ระบบสืบค้นจากช่องทางใดก็ได้
  - Title หมายถึง ให้ระบบสืบค้นจากชื่อเอกสาร
  - Author/creator หมายถึง ให้ระบบสืบค้นจากชื่อผู้เขียน คณะ หน่วยงาน
  - ISBN หมายถึง ให้ระบบสืบค้นจากเลขมาตรฐานสากลประจำหนังสือ
  - ISSN หมายถึง ให้ระบบสืบค้นจากเลขมาตรฐานสากลประจำวารสาร
  - By Barcode หมายถึง ให้ระบบสืบค้นจากบาร์โค้ดหนังสือ
- 3. กำหนดเงื่อนไขการสืบค้น
  - Material Type หมายถึง คลิกเลือกประเภทเอกสาร เช่น Articles, Books, Journals, NIDA Thesis, NIDA Termpapers
  - Language หมายถึง คลิกเลือกภาษาของเอกสาร เช่น ไทย อังกฤษ
  - Publication Date หมายถึง คลิกเลือกปีพิมพ์ของเอกสารที่ต้องการ
- 4. คลิก Search

| Search Scope: All NIDA's Resources 🔻                                | 3                                                                                            |
|---------------------------------------------------------------------|----------------------------------------------------------------------------------------------|
| Search Filters 2<br>Any field contains Contains Enter a search term | Material Type<br>All items •<br>Language<br>Any language •<br>Publication Date<br>Any year • |
| + ADD A NEW LINE SCLEAR                                             |                                                                                              |
|                                                                     | ₽ SEARCH                                                                                     |

สำนักบรรณสารการพัฒนา สถาบันบัณฑิตพัฒนบริหารศาสตร์ พฤศจิกายน 2564

## Browse Search (การสืบค้นแบบไล่เรียงตามตัวอักษร)

### วิธีการสืบค้น

- 1 คลิกเลือกช่องทางที่ต้องให้ระบบสืบค้น ได้แก่
  - By author หมายถึง ให้ระบบสืบค้นจากชื่อผู้เขียน
  - By subject หมายถึง ให้ระบสืบค้นจาก หัวเรื่อง
  - By title หมายถึง ให้ระบบสืบค้นจากชื่อเอกสาร
  - By Library of Congress call numbers หมายถึง ให้ระบบสืบค้นจากเลขหมู่
     หนังสือระบบรัฐสภาอเมริกัน (LC) เช่น HD 60 Am12 2013
  - By Local call number หมายถึง ให้ระบบสืบค้นจากเลขหมู่ที่ห้องสมุดกำหนดขึ้น เอง ได้แก่ ภาคนิพนธ์, ภาพยนตร์, ซีดี
- 2 ใส่คำที่ต้องการสืบค้นในช่องว่าง (ใส่ให้สอดคล้องกับช่องทางที่เลือก)
- 3 คลิกที่รูปแว่นขยายเพื่อสืบค้น

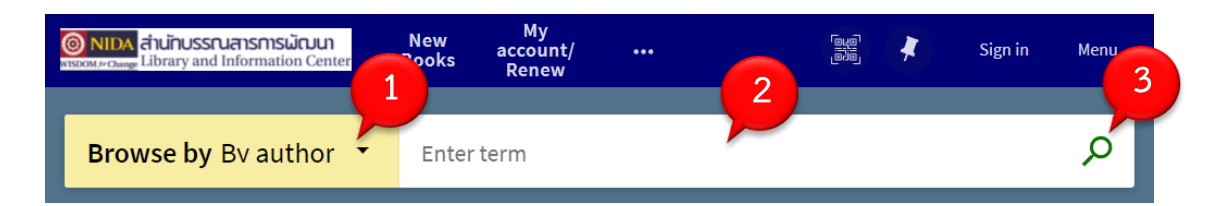

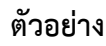

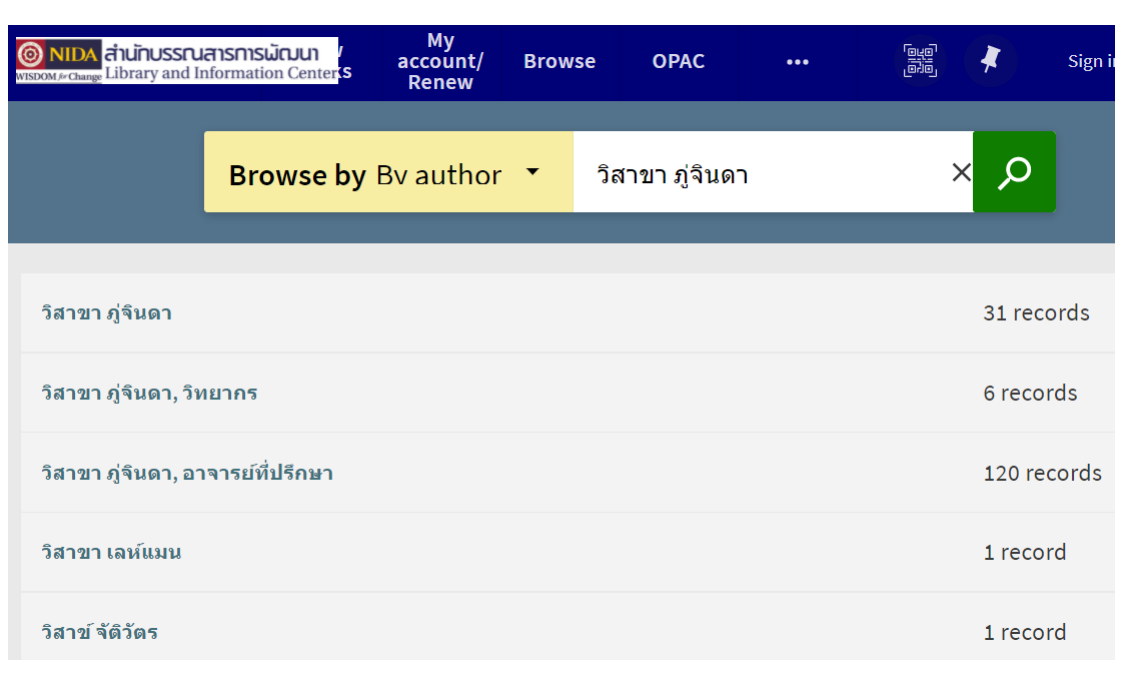

สำนักบรรณสารการพัฒนา สถาบันบัณฑิตพัฒนบริหารศาสตร์ พฤศจิกายน 2564

## ผลการสืบค้น

หน้าจอผลการสืบค้นสามารถจำกัดการสืบค้นเพิ่มเติมได้โดยเลือกจากด้านซ้ายมือของหน้าจอ

- Sort by หมายถึง เลือกให้แสดงผลตามการจัดเรียง เช่น จัดเรียงตามความเกี่ยวข้องกับ
   เรื่องที่ค้น (Relevance), ให้เรียงตามปีพิมพ์ (Date-newest), ผู้เขียน (Author), ชื่อ
   เรื่อง (Title)
- Full Text Online หมายถึง ให้แสดงผลเฉพาะเอกสารฉบับเต็มแบบออนไลน์
- Resource Type หมายถึง ให้แสดงผลเฉพาะประเภทเอกสาร เช่น Articles, Books,
   NIDA Thesis
- Creation Date หมายถึง ให้แสดงผลเฉพาะปีที่ต้องการ
- Author/Creator หมายถึง ให้แสดงผลเฉพาะชื่อผู้เขียนที่ต้องการ
- Subject หมายถึง ให้แสดงผลเฉพาะหัวเรื่องที่ต้องการ
- Library Collection หมายถึง ให้แสดงผลเฉพาะหนังสือตามการจัดเก็บที่ชั้น เช่น
   เฉพาะหนังสือชั้น 4 (Book Shelves, FL.4)
- Language หมายถึง ให้แสดงผลเฉพาะภาษาของหนังสือ เช่น ภาษาไทย ภาษาอังกฤษ

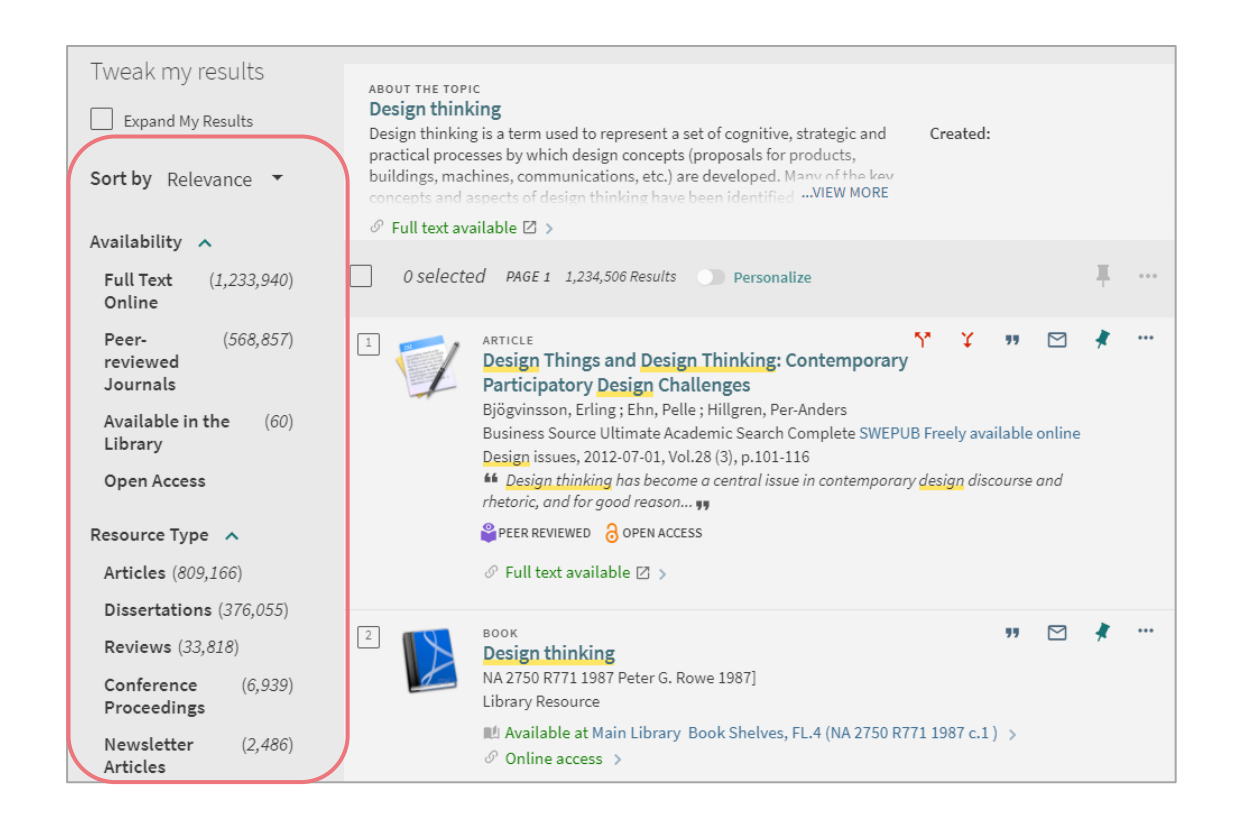

### ตัวอย่างผลการสืบค้นบทความวารสารไทย (ARTICLE)

- 1. ARTICLE หมายถึง เป็นบทความ
- 2. Online access >> View Online หมายถึง มีเอกสารฉบับเต็ม
  - ดูเอกสาร หมายถึง ฉบับเต็มมีอยู่ที่ฐานข้อมูลห้องสมุด ขอฉบับเต็มที่ e-Mail: services@nida.ac.th
  - คลิกที่ ThaiJO >> Link to Resource หมายถึง ฉบับเต็มมีอยู่ที่ฐานข้อมูลวารสาร
     อิเล็กทรอนิกส์กลางของประเทศไทย (Thai Journals Online) ดาวนโหลดได้ฟรีไม่ ต้องใช้ VPN

|                                                                                                    | 111/0                                                                                                    | וורר                                              |                            |                         |                        |        |        |
|----------------------------------------------------------------------------------------------------|----------------------------------------------------------------------------------------------------|---------------------------------------------------|----------------------------|-------------------------|------------------------|--------|--------|
| 21<br>The second second se | ARTICLE<br>โครงการสร้างเครือร<br>ประจำปีงบประมาณ<br>ขวัญฤทัย 2558<br>Library Article Index<br>เทศาภิบาล 110,8 (ส.ค. 2 | ข่ายผู้มีศักยภา<br>พ.ศ. 2558.<br>558) 55-59 ภาพปา | าพสูงเพื่อขับเคลี<br>ระกอบ | ื่อนงานวิเทศ <i>ล</i> ่ | <u>สัมพันธ์กรมการ</u>  | ปกครอง |        |
| TOP                                                                                                    |                                                                                                    |                                                   |                            |                         |                        |        |        |
| SEND TO                                                                                                    | Send to                                                                                                    |                                                   |                            |                         |                        |        |        |
| VIEW ONLINE                                                                                                    | ໂສມສີ                                                                                                    |                                                   |                            |                         | 0                      | _      | _      |
| DETAILS                                                                                                    | entre<br>QR                                                                                                    | EXPORT RIS                                        | ENDNOTE(WEB)               | CITATION                | <b>O'</b><br>PERMALINK | PRINT  | E-MAIL |
| LINKS                                                                                                    |                                                                                                    |                                                   |                            |                         |                        |        |        |
| MORE                                                                                                    | View Online —                                                                                                    | ລາງາເຕັນດີດ                                       | เต่อที่ services           | @nida.ac.th             |                        |        |        |
| TAGS                                                                                                    | ดูเอกสาร🛛 🗴                                                                                                    |                                                   |                            | emaalacian              |                        |        |        |

| and the second second s | ARTICLE<br>การสร้างเครือข่ายหอจดหมายเหตุ มหาวิทยาลัยดิจิทัล Networking the Digital University<br>Archives<br>อนไระดิษฐ์, กุสลวัฒน์ 2016-02-06<br>ThaiJO<br>Academic Journal of Humanities and Social Sciences Burapha University; Vol. 24 No. 44 (2016): มกราคม - เมษายน 2559; 43-63<br>& Online access |                      |            |              |          |                        |       |        |  |
|----------------------------------------------------------------------------------------------------|----------------------------------------------------------------------------------------------------|----------------------|------------|--------------|----------|------------------------|-------|--------|--|
| ТОР                                                                                                    |                                                                                                    |                      |            |              |          |                        |       |        |  |
| SEND TO                                                                                                    | Send to                                                                                                    |                      |            |              |          |                        |       |        |  |
| VIEW ONLINE                                                                                                    | 00110 10                                                                                                    | โลมส                 |            |              |          | 0                      | _     | -      |  |
| DETAILS                                                                                                    |                                                                                                    | QR                   | EXPORT RIS | ENDNOTE(WEB) | CITATION | <b>O'</b><br>PERMALINK | PRINT | E-MAIL |  |
| LINKS                                                                                                    |                                                                                                    |                      |            |              |          |                        |       |        |  |
| MORE                                                                                                    | View Onli                                                                                                    | ne                   |            | ¢            | N-K-IA   |                        |       |        |  |
| TAGS                                                                                                    | Link to Res<br>Link to Res                                                                                                    | ource🖸 ><br>ource🖸 > | ົ້ວບັນ     | .ดมดาวน เหลด | เดพร     |                        |       |        |  |

สำนักบรรณสารการพัฒนา สถาบันบัณฑิตพัฒนบริหารศาสตร์ พฤศจิกายน 2564

กรณีไม่มีฉบับเต็ม นำชื่อวารสารไปสืบค้นที่ Browse Search เลือก by title คลิกที่ Check details เพื่อตรวจสอบข้อมูลทางบรรณานุกรมและสถานที่เก็บวารสารในห้องสมุด หรือ สอบถามที่ e-Mail: services@nida.ac.th

| Nev<br>Bool                                                                 | v My<br>« account/<br>«s Renew                                                     | Browse                                                 | OPAC                                          | Journal<br>Search                          | Ebook<br>Search                   |                           |                      |                        |         |
|-----------------------------------------------------------------------------|------------------------------------------------------------------------------------|--------------------------------------------------------|-----------------------------------------------|--------------------------------------------|-----------------------------------|---------------------------|----------------------|------------------------|---------|
| Browse by By title                                                          | е เพิ่มผล                                                                          | ลผลิด                                                  |                                               |                                            |                                   |                           |                      | ×                      | Q       |
| เพิ่มผลผลิต = PRODUCTIV<br>เพิ่มผลผลิตในตนเองเพื่อเ                         | ITY JOURNAL                                                                        | ชื่อวาร                                                | รสาร                                          |                                            |                                   |                           | 1 record<br>1 record |                        |         |
| PERIODICAL<br>เพิ่มผลผลิต = PRC<br>วารสาร สำนักพัฒนาธุร<br>Library Resource | DUCTIVITY J<br>กิจอุตสาหกรรม.                                                      | OURNAL.<br>2505                                        |                                               |                                            |                                   |                           |                      |                        |         |
| Details                                                                     |                                                                                    |                                                        |                                               |                                            |                                   |                           |                      |                        |         |
| Title<br>Author<br>Subjects                                                 | เพิ่มผลผลิต = Pf<br>สำนักพัฒนาธุรกี<br>การส่งเสริมอุตส<br>อุตสาหกรรม ไ<br>วารสาร > | RODUCTIVITY<br>โจอุตสาหกรรม<br>าหกรรม ไท<br>.ทย วารสาร | ( JOURNAL.<br>ม. ><br>เย วารสาร<br>ī >        | >                                          |                                   |                           |                      |                        |         |
| Publisher<br>Creation Date<br>Language<br>Identifier                        | กรุงเทพฯ : สำนัก<br>2505<br>Thai<br>ISSN : 0125-681                                | างานพัฒนาธุฯ<br>5                                      | รกิจอุตสาห <sub>เ</sub><br>ปีเชื่อธ.อ.c/อ     | 155X                                       | 1 6(2520), 27                     | 20:1 6/25                 | ที่เก็บวารส          | <b>ข้าร</b><br>4(วรวร) | )       |
| Summary of Holdings                                                         | 6(2536); 33:2-5(<br>40:1(2543)//; NI<br>Library Resource                           | บเผม ขน 3): 1<br>2537); 35:2-4<br>DA (วารสาร ข้<br>e   | บท 25:2-6(2<br>,6(2539); 36<br>ใ้น G): ปี 251 | 529); 26:1-2,2<br>3:7-10(2540); 3<br>3-29. | 4-6(2530); 27-3<br>37:2,4,7(2541, | 30:1-6(253<br>/42); 38:2, | ,4 (2542); 39:1,6(   | 4(2535)<br>2542);      | ; 32:5- |

|             | ARTICLE<br>When cultures collide: What can we learn from frictions in the implementation of design<br>thinking?<br>Carlgren, Lisa : BenMahmoud-Jouini, Sihem<br>Wiley Online Library All Journals<br>The Journal of product innovation management, 2021-09-24<br>PEER REVIEWED                                                                         |  |  |  |  |  |  |
|-------------|----------------------------------------------------------------------------------------------------|--|--|--|--|--|--|
| ТОР         | 🔗 Full text available 🛛 >                                                                                                    |  |  |  |  |  |  |
| SEND TO     |                                                                                                    |  |  |  |  |  |  |
| VIEW ONLINE | Send to                                                                                                    |  |  |  |  |  |  |
| DETAILS     |                                                                                                    |  |  |  |  |  |  |
| MORE        | [문전원] CARE EXPORT RIS ENDNOTE(WEB) CITATION PERMALINK PRINT E-MAIL                                                                                                    |  |  |  |  |  |  |
| TAGS        | View Online ลิงก์ไปฐานข้อมูลออนไลน์<br>ดาวน์โหลดได้เฉพาะที่ห้องสมุดบอกรับ<br>ด้องใช้ VPN                                                                                                    |  |  |  |  |  |  |
|             | ARTICLE The Effectiveness of Design Thinking in Improving Student Creativity Skills and Entrepreneurial Alertness Pratomo, Laurensia Claudia ; Siswandari, Siswandari ; Wardani, Dewi Kusuma DOAJ Directory of Open Access Journals, Not for CDI Discovery International Journal of Instruction, 2021-10-01, Vol.14 (4), p.695-712 Full text available |  |  |  |  |  |  |
| ТОР         |                                                                                                    |  |  |  |  |  |  |
| SEND TO     | Send to                                                                                                    |  |  |  |  |  |  |
| VIEW ONLINE |                                                                                                    |  |  |  |  |  |  |
| DETAILS     | [관원] [가 가 가 가 가 가 가 가 가 가 가 가 가 가 가 가 가 가 가                                                                                                     |  |  |  |  |  |  |
| LINKS       |                                                                                                    |  |  |  |  |  |  |
| MORE        | View Online ลิงก์ไปแหล่งข้อมูลฟรี (Open Access)                                                                                                    |  |  |  |  |  |  |
| TAGS        | Access content in Directory of Open Access Journals 🖸 >                                                                                                    |  |  |  |  |  |  |

# ตัวอย่างผลการสืบค้นบทความวารสารต่างประเทศ (ARTICLE)

### ตัวอย่างผลการสืบค้นหนังสือ (BOOK)

- 1. BOOK หมายถึง เป็นหนังสือ
- 2. LOCATIONS หรือ LOCATIONS ITEMS หมายถึง สถานที่เก็บหนังสือ
  - On Shelf หมายถึง หนังสืออยู่บนชั้น
  - Catalog shelf หมายถึง หนังสือใหม่ อยู่ระหว่างดำเนินการกำหนดหมวดหมู่ หนังสือ
  - On Display Fl. 2 หมายถึง หนังสือใหม่ อยู่ที่ Recommended Book ชั้น 2
  - Thanat Khoman ASEAN Library หมายถึง หนังสืออยู่ที่ห้องสมุดอาเซียน ถนัด คอมันตร์ ชั้น 21 อาคารนวมินทราธิราช
  - แสดงวัน/เดือน/ปี หมายถึง กำหนดส่งของหนังสือที่ถูกยืม
- 3. EXPORT RIS หมายถึง ส่งข้อมูลบรรณานุกรมไปไว้ในโปรแกรมจัดการบรรณานุกรม

(Reference Manager Software) เช่น EndNote, Zotero, Mendeley

- 4. CITATION หมายถึง รูปแบบบรรณานุกรม เช่น แบบ APA, MLA. Chicago/Turabian
- 5. MULTIPLE VERSIONS หมายถึง หนังสือชื่อนี้ห้องสมุดมีหลายครั้งที่พิมพ์ (Editions)

|                | หนังสือ<br>Book<br>AI for executive leader สำหรับนักบริหารมืออาชีพ<br>HD 38.2 บ43a 2563 บุญทัน ดอกไธสง. 2563<br>Library Resource<br>I Check holdings at Main Library Book Shelves, FL.3 (HD 38.2 บ43a 2563 c.2 ) > | *  |
|----------------|----------------------------------------------------------------------------------------------------|----|
| ТОР            |                                                                                                    |    |
| SEND TO        | Send to                                                                                                    |    |
| VIEW ONLINE    | 「御殿間」  日 日 日 日 日 日 日 日 日 日 日 日 日 日 日 日 日 日 日                                                                                                    |    |
| GET IT         |                                                                                                    |    |
| DETAILS        | View Online                                                                                                    |    |
| LINKS          | Cover⊠ > ไม่มีฉบับเต็ม                                                                                                    |    |
| MORE           | Content [2] >                                                                                                    |    |
| VIRTUAL BROWSE | Sample Text                                                                                                    |    |
| TAGS           | Get It                                                                                                    |    |
|                | Please sign in to see request options and to place requests.  🗄 Sign in                                                                                                    |    |
|                | LOCATION ITEMS                                                                                                    |    |
|                | Main Library<br>May be available , Book Shelves, FL.3 (HD 38.2 บ43อ 2563 c.2 ) สถานที่เก็บหนังสือ                                                                                                    | Ξ≎ |
|                | On Shelf Book/Document<br>Book Shelves, FL.3 HD 38.2 1143a 2563 c.1                                                                                                    | ~  |
|                | Catalog shelf Catalog shelf<br>Book Shelves, FL.3 HD 38.2 1J43a 2563 c.2                                                                                                    | ~  |

|                | Qualitative data analysis with NVIVO<br>Q 180.55 .E4 B347 2013 Pat. Bazeley 2nd ed 2013<br>Library Resource<br>L Checked out at Main Library Book Shelves, FL.4 (Q 180.55 .E4 B347 2013 c. 1) >                                                                                                    | *  |
|----------------|----------------------------------------------------------------------------------------------------|----|
| SEND TO        | Send to                                                                                                    |    |
| VIEW ONLINE    | 「回転日<br>通知日<br>のR EXPORT RIS ENDNOTE(WEB) CITATION PERMALINK PRINT E-MAIL                                                                                                    |    |
| GET IT         |                                                                                                    |    |
| DETAILS        | View Online                                                                                                    |    |
| LINKS          | Link to Resource 🖾 >                                                                                                    |    |
| MORE           | Cover[2] >                                                                                                    |    |
| VIRTUAL BROWSE | Sample Text[2] >                                                                                                    |    |
| TAGS           |                                                                                                    |    |
|                | Get It                                                                                                    |    |
|                | Please sign in to see request options and to place requests. 🗧 Sign in                                                                                                    |    |
|                | LOCATION ITEMS                                                                                                    |    |
|                | Main Library<br>May be available , Book Shelves, I and a standard and a                                                                                                    | ≡≎ |
|                | วันกาหนดสงหนึ่งสอที่ถูกยิม                                                                                                    |    |
|                | Book Shelves, FL.4 Q 180.55 .E4 B347 2013 c. 1                                                                                                    | ~  |
|                |                                                                                                    |    |
|                |                                                                                                    |    |
| $\geq$         | องจัด<br><mark>ตำรารัฐประศาสนศาสตร์ในประชาคมอาเซียนด้านเศรษฐกิจ.</mark><br>JF 1358 .T5 ต217 2558 สถาบันบัณฑิดพัฒนบริหารศาสตร์. คณะรัฐประศาสนศาสตร์. 2558<br>Library Resource                                                                                                    | *  |
|                | 😢 Available at Thanat Khoman ASEAN Library Thanat Khoman ASEAN Library (JF 1358 .T5 0217 2558 v.4 c.5 ) and other locations >                                                                                                    |    |
| TOP            | ส่งข้อมูลทางบรรณานุกรมเข้า EndNote                                                                                                    |    |
| SEND TO        | Send to                                                                                                    |    |
| GET IT         | Taugility     The second second |    |
| DETAILS        |                                                                                                    |    |
| LINKS          |                                                                                                    |    |
|                | Encoding *                                                                                                    |    |
| TAGE           |                                                                                                    |    |
| TAGS           |                                                                                                    |    |
|                | DOWINEOAD                                                                                                    |    |
|                | Get It                                                                                                    |    |
|                | Please sign in to see request options and to place requests. 3 Sign in                                                                                                    |    |
|                |                                                                                                    |    |
|                | LOCATIONS:                                                                                                    |    |
|                | Main Library<br>May be available , Book Shelves, FL.3 ; (JF 1358 .T5 0217                                                                                                    | >  |
|                | 2558 v.4 c.4 )<br>หบังสืออยู่ที่ห้องสบุคอาเซียบ                                                                                                    |    |
|                | Thanat Khoman ASEAN Library                                                                                                    |    |
|                | Available , Thanat Khoman ASEAN Library ; (JF 1358 .T5<br>0217 2558 v.4 c.5 )                                                                                                    | >  |

สำนักบรรณสารการพัฒนา สถาบันบัณฑิตพัฒนบริหารศาสตร์ พฤศจิกายน 2564

|                | воок                                                                              |                                                                                    |                                                                |                                                    |                                                                   |                                            |                | * |
|----------------|-----------------------------------------------------------------------------------|------------------------------------------------------------------------------------|----------------------------------------------------------------|----------------------------------------------------|-------------------------------------------------------------------|--------------------------------------------|----------------|---|
|                | <b>การวางแผนการ</b><br>HG 179 ก271 2561 ตะ                                        | <b>เงินด้วยศาสตร์ข</b><br>จาดหลักทรัพย์แห่งป                                       | <b>เองพระราชา</b><br> ระเทศไทย. ฝ่ายพัฒ                        | เนาความรู้ผู้ลงทุน                                 | . 2561                                                            |                                            |                |   |
| 1 and          | Library Resource                                                                  |                                                                                    | 51.0 (110.470                                                  |                                                    |                                                                   |                                            |                |   |
|                | <ul> <li>Ø Online access &gt;</li> </ul>                                          | Library Book Snet                                                                  | ves, FL.3 (HG 179 h                                            | 271 2561 c.2 ) an                                  | d other locations                                                 | >                                          |                |   |
| ТОР            |                                                                                   |                                                                                    |                                                                |                                                    |                                                                   |                                            |                |   |
| SEND TO        | Send to                                                                           |                                                                                    |                                                                |                                                    |                                                                   |                                            |                |   |
| VIEW ONLINE    | QR                                                                                | EXPORT RIS                                                                         | ENDNOTE(WEB)                                                   | <b>77</b><br>CITATION                              | PERMALINK                                                         | PRINT                                      | E-MAIL         |   |
| GET IT         |                                                                                   |                                                                                    |                                                                |                                                    |                                                                   |                                            |                |   |
| DETAILS        | View Online —                                                                     |                                                                                    |                                                                |                                                    |                                                                   |                                            |                |   |
| LINKS          | http://library1.nida.                                                             | ac.th/mm_data_tha                                                                  | /thumbnail/1805m                                               | ay/200104.jpg🖄                                     | >                                                                 |                                            |                |   |
| MORE           | Cover                                                                             |                                                                                    |                                                                |                                                    |                                                                   |                                            |                |   |
| VIRTUAL BROWSE | Sample Text⊿ >                                                                    |                                                                                    |                                                                |                                                    |                                                                   |                                            |                |   |
| IAGS           | Get It                                                                            |                                                                                    |                                                                |                                                    |                                                                   |                                            |                |   |
|                |                                                                                   |                                                                                    |                                                                |                                                    |                                                                   | -                                          |                |   |
|                | Plea                                                                              | ase sign in to s                                                                   | see request op                                                 | otions and to                                      | o place reque                                                     | ests. 뉟 Sig                                | n in           |   |
|                | LOCATIONS:                                                                        |                                                                                    |                                                                |                                                    |                                                                   |                                            |                |   |
|                | Main Librar<br>Available , Bo                                                     | y<br>ook Shelves, FL.3 ; (H                                                        | G 179 n271 2561 c.2                                            | )                                                  |                                                                   |                                            |                | > |
|                | Main Librar<br>Available , Sl                                                     | y<br>ET Corner FL. 4 ; (HG :                                                       | 179 n271 2561 c.4 )                                            | หนัง                                               | สืออยู่ที่ SET                                                    | Corner ชั้น ·                              | 4              | > |
|                | Main Librar<br>Available , Su<br>n271 2561 c.                                     | y<br>ıfficiency Economy, F<br>3 )                                                  | FL.2 (Display) ; (HG 1                                         | 79 <b>ห</b> า                                      | นังสืออยู่ที่มุมเ                                                 | ศรษฐกิจพอ                                  | เพียงชั้น 2    | } |
|                |                                                                                   | MULTIPLE VI<br><b>การสื่อส</b><br>วาสิตา บุญ<br>(โ <u>ใ</u> 2 versio               | ersions<br><b>ารเชิงกลยุท</b><br>สาธร.<br>ns of this reco      | ห้องสมุดมี<br>เธ๋ = Strate<br>ห้อ<br>rd exist. See | ี่หลายครั้งที่พี<br>gic Commu<br>งสมุดมี 2 ครั้<br>all versions ; | มพ์ (Edition<br>nication<br>งที่พิมพ์ (Edi | is)<br>itions) |   |
|                | воок<br><b>การสื่อส</b><br>HD 30.3 328<br>Library Res<br>M Availabl<br>Ø Online a | <b>เรเชิงกลยุทธ์</b><br>3 2563 วาสิดา บุญ<br>ource<br>e at Main Librar<br>access > | <b>= Strategic Co</b><br>เสาธร. พิมพ์ครั้งร่<br>y Book Shelves | ס <b>mmunicati</b><br>ל 2. 2563<br>FL.3 (HD 30.3   | on<br>928 2563 c.1 ) ;                                            | and other loca                             | tions >        |   |
|                | воок<br><b>การสื่อสา</b><br>HD 30.3 จ28<br>Library Res                            | <b>ารเชิงกลยุทธ์</b><br>3 2561 วาสิตา บุญ<br>ource                                 | = Strategic co<br>เศาธร. 2561                                  | mmunicatio                                         | on                                                                |                                            |                |   |

### ตัวอย่างผลการสืบค้นวิทยานิพนธ์นิด้า (NIDA THESIS)

|             | วิทา<br>การดำเนินงานสร้าง<br>promoting work hap<br>MT2015/113 วัศยา หวังพ<br>ทรัพยากรมนุษย์, degree<br>Library Resource<br>𝒞 Online access ☑ > | ยานิพนธ์ของนิด้า<br>เสริมสุขภาวะองค์กร<br>opiness : a case study<br>ลายเจริญสุข. วิขัย อุตสาห<br>grantor 2558 | ร : กรณีศึกษา องค์ก<br>r of <u>happy workplace</u><br>เจิต, อาจารย์ที่ปรึกษา; สเ | รสร้างสุข = Crea<br>   | ting and<br>หารศาสตร์ คณะา | <b>ผ</b> ัญนา |
|-------------|----------------------------------------------------------------------------------------------------|----------------------------------------------------------------------------------------------------|----------------------------------------------------------------------------------|------------------------|----------------------------|---------------|
| ТОР         |                                                                                                    |                                                                                                    |                                                                                  |                        |                            |               |
| SEND TO     | Send to                                                                                                    |                                                                                                    |                                                                                  |                        |                            |               |
| VIEW ONLINE | โลนสา                                                                                                    |                                                                                                    |                                                                                  | 0                      | _                          | -             |
| DETAILS     | R I                                                                                                    | EXPORT RIS ENDNOTE (V                                                                                         | VEB) CITATION                                                                    | <b>O'</b><br>PERMALINK | PRINT                      | E-MAIL        |
| LINKS       |                                                                                                    | ฉบับเต็มดาว                                                                                                   | น์โหลดได้                                                                        |                        |                            |               |
| MORE        | View Online                                                                                                    | ปี 2552/200<br>ปีเช่น ไม่เป็น                                                                                 | )9 ถึงปัจจุบัน ไม่ต้อ                                                            | องใช้ VPN              |                            |               |
| TAGS        | ເอกสารฉบับเด็ม🛯 >                                                                                                    | บเกา ไมมสถ                                                                                                    | บญาเผยแพร ดอง                                                                    | 12 VPIN                |                            |               |

## ตัวอย่างผลการสืบค้นภาคนิพนธ์ (NIDA TERMPAPER)

|             | NIDA TERMPAPER<br>ความสุขในการทำงา<br>กระทรวงพาณิขย์<br>20205 ธัญรดี สลัวงศ์ นันห์รู<br>Library Resource<br>Ø Online access 🛙 > | <b>ภาคนิพนธ์</b> ท<br><b>นและคุณภา</b><br><sub>จุณัช รุ่งรัศมีวัฒน</sub> | หรือการคันควั<br>พชีวิตที่ดี กรณีเ<br>กุล, อาจารย์ที่ปรึกษ | าอิสระของนิ<br>สึกษา : ข้าราข<br>า; สถาบันบัณฑิต | <b>ด้า</b><br>การกรมการค้าม<br>พัฒนบริหารศาสตร์. เ | <b>าายใน</b><br>คณะรัฐประศาสนเ | ศาสตร์. 2557 | * |
|-------------|----------------------------------------------------------------------------------------------------|--------------------------------------------------------------------------|------------------------------------------------------------|--------------------------------------------------|----------------------------------------------------|--------------------------------|--------------|---|
| ТОР         |                                                                                                    |                                                                          |                                                            |                                                  |                                                    |                                |              |   |
| SEND TO     | Send to                                                                                                    |                                                                          |                                                            |                                                  |                                                    |                                |              |   |
| VIEW ONLINE |                                                                                                    |                                                                          | B                                                          | 77                                               | S                                                  | ē                              | $\square$    |   |
| DETAILS     | Ğн                                                                                                    | EXPORT RIS                                                               | ENDNOTE(WEB)                                               | CITATION                                         | PERMALINK                                          | PRINT                          | E-MAIL       |   |
| LINKS       | View Opline                                                                                                    | ฉบับเด็มดาวน์โหลดได้<br>ถ้ามีสัญญาแผนเพร่ไม่ต้องใช้ VPN                  |                                                            |                                                  |                                                    |                                |              |   |
| MORE        | view Online                                                                                                    | ถ้าไม่มี                                                                 | สัญญาเผยแพ                                                 | ร่ต้องใช้ VF                                     | PN                                                 |                                |              |   |
| TAGS        | เอนตารสากแต่ทุโ                                                                                                    |                                                                          |                                                            |                                                  |                                                    |                                |              |   |